## 5 --- Scratch - Instrumente

Erstelle eine Band mit mehreren Instrumenten.

- 1. Entferne die Katze auf der Bühne, diese ist jetzt nicht notwendig. *Klick auf den Papierkorb.*
- Hole das Saxophone, Drum Kit und das Mikrofon (engl.Microphone) auf die Bühne..

Figur wählen findest du im rechten Bereich ganz unten.

 Weise den Instrumenten Klänge zu.
Saxophone: Startet mit Anklicken ders Saxophons. Spielt drei Töne in unterschiedlicher Höhe.

**Trommel**: Startet mit der Leertaste.Wiederholt zwei Töne dreimal. Zwischen jedem Ton gibt es eine Pause.

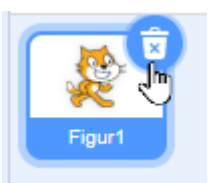

1 Katze entfernen

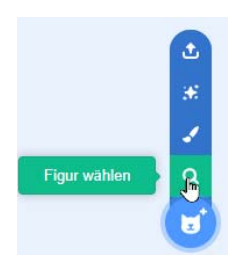

2 Figuren auswählen

**Mikrofon**: Mit Drücken auf Pfeil nach oben gibt es einen Ton. Die Art des Tones hängt von einer zufälligen Zahl zwischen eins und 10 ab.

*Achtung*: Hier sind zwei Blöcke kombiniert – spiele Klang und Zufallszahl von… bis … Ziehe einfach den Block Zufallszahl von… bis … in den Block spiele Klang.

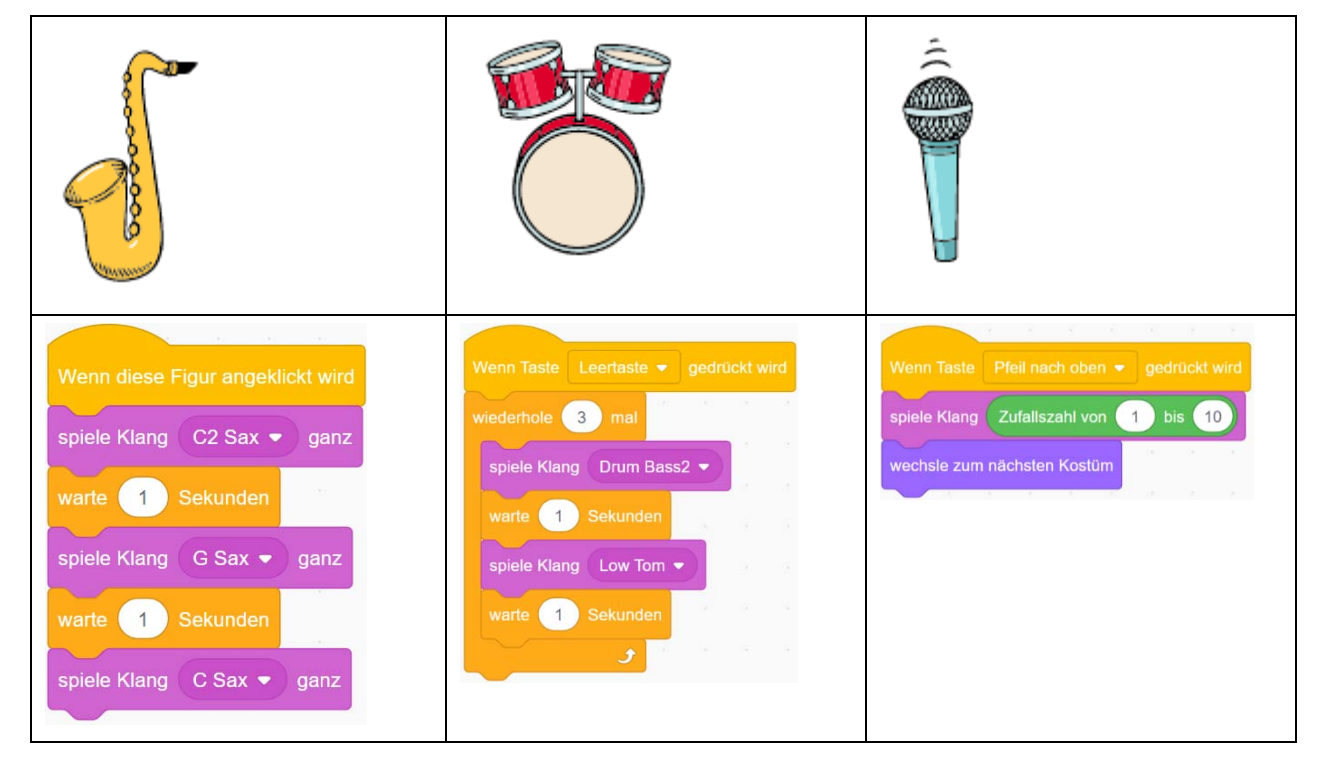

- 4. Test das Programm!
- 5. Ändere die Programme der einzelnen Instrumente ab: andere Klänge, Schleifen zusätzlich...